## Clé pour l'installation : TG9QW-Q93XB-863WY-2KJ3X-F9HYG

D'abord, cliquez sur "Exécuter..." dans le menu démarrer, tapez "regedit" et appuyer sur enter.

Naviguez dans la liste de gauche jusqu'à HKEY\_LOCAL\_MACHINE\SOFTWARE\Microsoft\Windows NT\CurrentVersion\WPAEvents.

| tion Faults, 195                                  |                                       |                                  |                                                                                                    |
|---------------------------------------------------|---------------------------------------|----------------------------------|----------------------------------------------------------------------------------------------------|
| De Con A                                          | Filere.                               | Type                             | Date                                                                                                 |
| Berr<br>Barrierts<br>Kossert<br>Kossert<br>Langue | Hiterary<br>Larwindorstan<br>Hiterary | ROG_SZ<br>ROG_BOWRY<br>ROG_BOWRY | (=38==03 54)<br>d* 87 0x 00 04 10 14 08 02 10 36 00 39 10 03 00<br># d5 71 d6 08 64 10 04 08 30 01 0 |
| - HO                                              |                                       |                                  | Edit Binary Value 2                                                                                  |
| 18 1 PR2152                                       |                                       |                                  | Valename                                                                                             |
| 🔛 Hidmap                                          |                                       |                                  | Intel Town                                                                                           |
| Bhow                                              |                                       |                                  |                                                                                                    |
| Photos:                                           |                                       |                                  | Your-bra                                                                                             |
| a Di Fatsori                                      |                                       |                                  | 10000 FF 25 71 26 18 14 10 17 1000 1 0                                                               |
| Convict.                                          |                                       |                                  |                                                                                                    |
| # 🔛 Perib                                         |                                       |                                  |                                                                                                    |
| # Detho:                                          |                                       |                                  |                                                                                                    |
| Parts                                             |                                       |                                  |                                                                                                    |
| a Dat                                             |                                       |                                  |                                                                                                    |
| 8 3 P-/961                                        |                                       |                                  |                                                                                                    |
| in related.                                       |                                       |                                  |                                                                                                    |
| a 🖬 Sectore                                       |                                       |                                  |                                                                                                    |
| iii 🛄 544.p                                       |                                       |                                  |                                                                                                    |
| a Solution                                        |                                       |                                  |                                                                                                    |
| a California                                      |                                       |                                  |                                                                                                    |
| an California Zan                                 |                                       |                                  |                                                                                                    |
| # D freite                                        |                                       |                                  |                                                                                                    |
| 18 🛄 Type 1.1                                     |                                       |                                  |                                                                                                    |
| Liserrot                                          |                                       |                                  |                                                                                                    |
| Witedow                                           |                                       |                                  |                                                                                                    |
| iki 🔛 Weikapa                                     |                                       |                                  |                                                                                                    |
| a 🔚 Acta                                          |                                       |                                  |                                                                                                    |
| WPAEve.                                           |                                       |                                  |                                                                                                    |
| a 🔤 Windows Script                                |                                       |                                  |                                                                                                    |
| a a wytowo Sorgen                                 |                                       |                                  |                                                                                                    |
| a Charlen 200.0 a                                 |                                       |                                  |                                                                                                    |
|                                                   |                                       |                                  |                                                                                                    |

Sur la droite, double-cliquez sur OOBETimer.

Effacez les symboles existants et entrez FF D5 71 D6 8B 6A 8D 6F D5 33 93 FD.

| idit Bin | ary V    | /alu     | е        |          |    |    |    |    |                 | ? 🕨  |
|----------|----------|----------|----------|----------|----|----|----|----|-----------------|------|
| Value na | me:      |          |          |          |    |    |    |    |                 |      |
| OOBET    | mer      |          |          |          |    |    |    |    |                 |      |
| Value da | ita:     |          |          |          |    |    |    |    |                 |      |
| 0000     | FF<br>D5 | D5<br>33 | 71<br>93 | D6<br>FD | 88 | 64 | 8D | 6F | ₩ÕqÖ.j.<br>Õ3.ý | .0   |
|          |          |          |          |          |    | [  |    | DK | Car             | ncel |

Cliquez-droit ensuite sur WPAEvents ( à gauche) et choisissez "Autorisations...".

Cliquez sur "Paramètres avancés".

Décochez "Hérite de l'objet parent ..".

Dans le dialogue apparaissant, choisissez "Copier".

Puis surlignez la ligne SYSTEM et cliquez sur "Modifier".

Cochez toutes les cases "Refuser", appliquer, et c'est fini !

Vous pouvez maintenant tester l'opération en allant dans Démarrer -> Activation de Windows. Il devrait dire que Windows est déjà activé.